### การตรวจสอบคะแนน CPD ด้วยตนเอง

Council of

● Engineers<sup>™</sup>

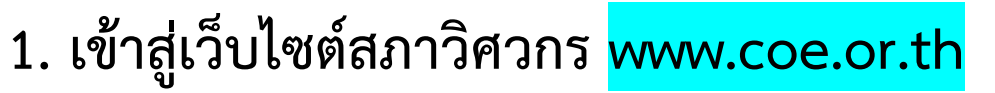

2. หัวข้อ CPD เลือก Continuing Professional Development – สมาชิก

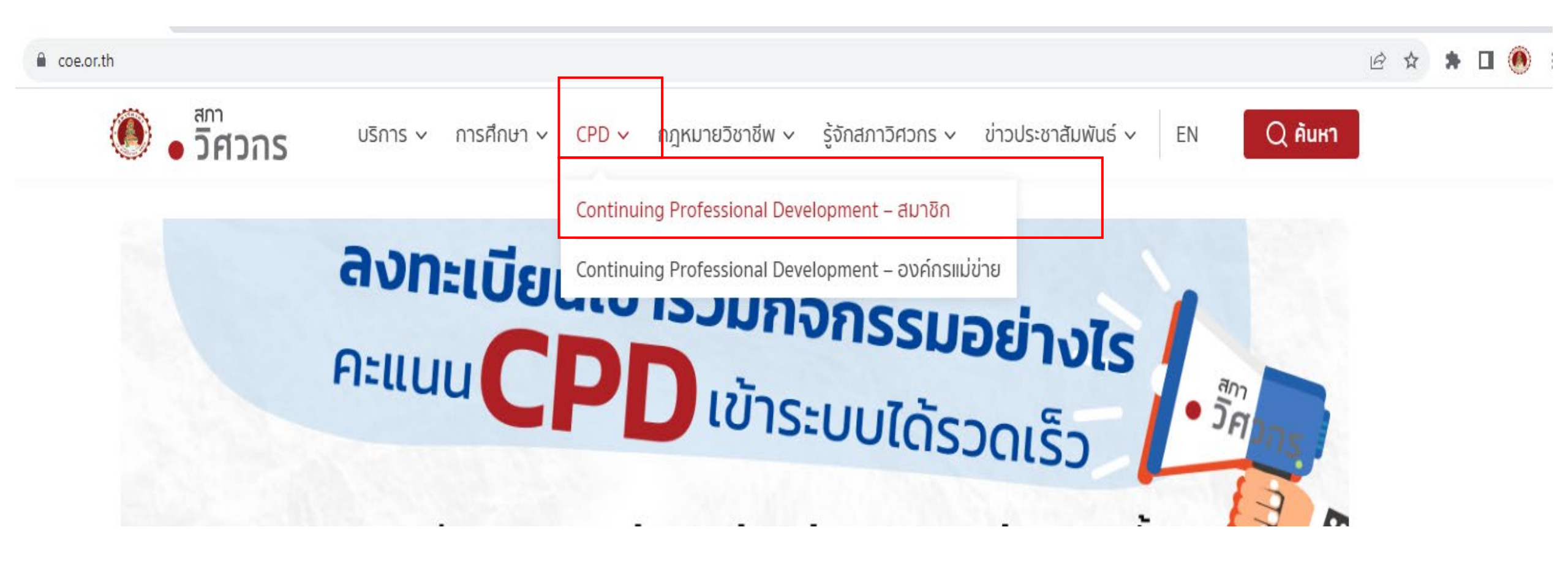

#### 3. เข้าสู่ระบบ CPD

ู่ประเภทกิจกรรม และการนับชั่วโมง

เข้าสู่ระบบ CPD

รายการอบรม/สัมมนา ล่าสุด

รายชื่อองค์กรแม่ข่าย

คู่มือและเอกสารที่เกี่ยวข้อง

4. กรอกข้อมูลเลขประจำตัว ชื่อ-นามสกุล วันเดือนปีเกิด และเลขที่สมาชิกสภาวิศวกร
5. เลือกเมนูด้านซ้ายหัวข้อ ประวัติคะแนน CPD

| • วิศวกร                          |              | บริการสมาชิกระบบพัฒนาวิชาชีพวิศวกรรมต่อเนื่อง |                 |  |  |  |  |
|-----------------------------------|--------------|-----------------------------------------------|-----------------|--|--|--|--|
| ุ่∩รายการบริการ                   |              | กรุณากรอกรายละเอียด                           |                 |  |  |  |  |
| 🗋 ระบบพัฒนาวิศวกรรมต่อเนื่อง      |              |                                               | *               |  |  |  |  |
| - หน้าแรก                         | เลขประจำตั   | กัวประชาชน                                    |                 |  |  |  |  |
| - ประวัติคะแนน CPD                | ชื่อ (ไทย)   | *                                             | * นามสกุล (ไทย) |  |  |  |  |
| - ลงทะเบียนเข้าร่วมกิจกรรม        |              |                                               | *               |  |  |  |  |
| - ยื่นอุทธรณ์ผลการเข้าร่วมกิจกรรม | เลือกวันเกิด | ۵                                             | *               |  |  |  |  |
| - บันทึกกิจกรรมภายนอก             | เลือกเดือนเ  | เกิด                                          | \$              |  |  |  |  |
| - ออกจากระบบ                      | เลือกปีเกิด  |                                               | *<br>\$         |  |  |  |  |
|                                   |              |                                               | *               |  |  |  |  |
|                                   | เลขที่สมาชิก | in                                            |                 |  |  |  |  |

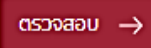

#### 6. ระบบจะปรากฏคะแนนที่สามารถนำมาใช้ได้ โดยคำนวณจากกิจกรรมที่มีอายุไม่เกิน 3 ปีย้อนหลัง

ประวัติคะแนน CPD

Download ข้อมูลประเภทกิจกรรม (ย้อนหลัง 3 ปี)

Export ข้อมูลคะ

60

|   | วันที่จัดกิจกรรม | วันที่สิ้นสุดกิจกรรม | ชื่อหน่วยงานที่จัดกิจกรรม    | ประเภทกิจกรรม CPD                           | รหัสกิจกรรม           | ซื่อกิจกรรม                                                                                                    |
|---|------------------|----------------------|------------------------------|---------------------------------------------|-----------------------|----------------------------------------------------------------------------------------------------|
|   | 28/11/2566       | 30/11/2566           | TumCivil.com Training Center | การศึกษาผ่านสื่ออิเล็กทรอนิกส์ (E-learning) | 27051                 | การอบรมออนไลน์แบบการเรียนรู้ด้วยตัวเองในหลักสูตร 25 ชั่วโมง                                                                        |
|   | 29/09/2566       | 29/09/2566           | กรมทางหลวง                   | การศึกษาแบบเป็นทางการ                       | 102-01-5015/6609-0002 | การสัมมนาวิชาการ ครั้งที่ 3 เรื่อง คู่มือการออกแบบและวางแผนอุโมงค์และเทคโนโลยีในงานอุโมงค์ของประเทศญี่ปุ่น                         |
|   | 05/09/2566       | 05/09/2566           | กรมทางหลวง                   | การศึกษาแบบเป็นทางการ                       | 103-01-5015/6608-0135 | การบรรยายพิเศษ เรื่อง การเตรียมความพร้อมเพื่อขอรับใบอนุญาตประกอบวิชาชีพวิศวกรรมควบคุมระดับสามัญวิศวกร และระดับวุฒิวิศวกร สาขาว     |
|   | 10/03/2566       | 31/07/2567           | กรมทางหลวง                   | กิจกรรมบริการวิชาชีพ                        | 27057                 | การได้รับมอบหมายให้ ปฏิบัติงานในตำแหน่งนายข่างโครงการ (Project Engineer)                                                           |
|   | 10/03/2566       | 31/07/2567           | กรมทางหลวง                   | กิจกรรมบริการวิชาชีพ                        | 27072                 | การได้รับมอบหมายให้ ปฏิบัติงานในดำแหน่งนายข่างโครงการ (Project Engineer)                                                           |
| 0 | 01/11/2565       | 31/12/2565           | กรมทางหลวง                   | การศึกษาแบบเป็นทางการ                       | 102-01-5015/6510-064  | โครงการฝึกอบรม หลักสูตร การควบคุมการก่อสร้างทางหลวง โดยวิธีการเรียนรู้ผ่านสื่ออิเล็กทรอนิกส์ (e-Learning) ประจำปึงบประมาณ พ.ศ.2566 |
| 0 | 01/07/2565       | 31/08/2565           | กรมทางหลวง                   | การศึกษาแบบเป็นทางการ                       | 102-01-5015/6507-001  | หลักสูตร การดิดตั้งป้ายจราจรระหว่างการก่อสร้างโดยวิธีการเรียนรู้ผ่านสื่ออิเล็กทรอนิกส์ (e-Learning) ประจำปึงบประมาณ พ.ศ.2565       |
|   | 27/11/2561       | 30/11/2561           | กรมทางหลวง                   | การศึกษาแบบเป็นทางการ                       | 102-01-5015/6111-001  | การฝึกอบรมเข็งปฏิบัติการ หลักสูตร การตรวจสอบความปลอดภัยทางถนนในขั้นตอนการก่อสร้างและก่อนเปิดการใช้งาน (Road Safety Audit Dur       |
| • |                  |                      |                              |                                             |                       | *                                                                                                    |

### การบันทึกกิจกรรมภายนอก

สำหรับกิจกรรมทั้งในและนอกหน่วยงานตนเอง (ไม่ใช่กิจกรรมที่จัดโดยองค์กรแม่ข่าย) 1. Login เข้าสู่ระบบแล้ว เลือกเมนู<mark>ด้านซ้ายหัวข้อ</mark> บันทึกกิจกรรมภายนอก 2. กดเลือกหัวข้อ บันทึกกิจกรรมภายนอก อีกครั้ง

| วกร                 | <b>บริการสมาชิกระบบพัฒนาวิชาชีพวิศวกรรมต่อเนื่อง</b><br>บันทึกข้อมูลกิจกรรมภายนอก | Γ                                                                    | บันทึกกิจกรรมภายนอก |  |  |  |  |  |  |
|---------------------|-----------------------------------------------------------------------------------|----------------------------------------------------------------------|---------------------|--|--|--|--|--|--|
| บริการ              | จัดการข้อมูลกิจกรรม                                                               |                                                                      |                     |  |  |  |  |  |  |
| นาวิศวกรรมต่อเนื่อง | กรองข้อมูล                                                                        |                                                                      |                     |  |  |  |  |  |  |
|                     | ประเภทกิจกรรม CPD ¢ สถานะการพิจารณ                                                | n                                                                    | ٠                   |  |  |  |  |  |  |
| CPD                 | ค้นหาข้อมูล                                                                       | ค้นหาข้อมูล                                                          |                     |  |  |  |  |  |  |
| ร่วมกิจกรรม         | ชอกจกรรม<br>เลือกช่วงเวลา ตั้งแต่วันที่ - วันที่                                  |                                                                      |                     |  |  |  |  |  |  |
| การเข้าร่วมกิจกรรม  | วันที่เริ่ม                                                                       | <b>ค้มหาข้อมูล</b> ล้างการค้นหา                                      |                     |  |  |  |  |  |  |
| กายนอก              |                                                                                   |                                                                      |                     |  |  |  |  |  |  |
|                     | รหัสกิจกรรม ซื่อกิจกรรม                                                           | ประเภทกิจกรรม CPD สาขาทางวิศวกรรม                                    | วันที่จัดกิจกรรม    |  |  |  |  |  |  |
|                     | 25450 เสวนา smart city & data center renewable energy                             | การเข้าร่วมสัมมนาและการประชุมทางวิชาการหรือวิชาชีพ สาขาวิศวกรรมไฟฟ้า | 01/11/2566 09:00 u  |  |  |  |  |  |  |
|                     | 25452 เสวนา Smart city & data center ความพร้อมในการยกระดับ                        | การเข้าร่วมสัมมนาและการประชุมทางวิชาการหรือวิชาจีพ สาขาวิศวกรรมไฟฟ้า | 01/11/2566 13:31 u  |  |  |  |  |  |  |

#### 3. กรอกข้อมูลให้ครบถ้วน ระบุจำนวนชั่วโมงที่เข้าร่วมกิจกรรม พร้อมแนบเอกสารประกอบ

| บันทึกคะแนนกิจกรรมอื่น                                              |   |                         |                                       |
|---------------------------------------------------------------------|---|-------------------------|---------------------------------------|
|                                                                     |   |                         | *                                     |
| ชื่อกิจกรรม                                                         |   | สาขาทางวิศวกรรม         | \$                                    |
|                                                                     | * |                         |                                       |
| ชื่อหน่วยงานที่จัดกิจกรรม                                           |   |                         |                                       |
|                                                                     |   |                         | *                                     |
| รายละเอียดกิจกรรม                                                   |   |                         | *                                     |
|                                                                     |   |                         |                                       |
|                                                                     |   |                         | · · · · · · · · · · · · · · · · · · · |
| Javan Zoossy CPD                                                    |   |                         | *                                     |
| US: MINIMISSU CPU                                                   |   |                         | •                                     |
| สาขาวถึงกรรม                                                        |   |                         | *                                     |
|                                                                     |   |                         |                                       |
| หลังเดงเพื่                                                         |   |                         | *                                     |
| hannitun                                                            |   |                         |                                       |
| - Marine Ta                                                         | * |                         |                                       |
| u Kun                                                               |   |                         |                                       |
|                                                                     |   |                         | *                                     |
| วันที่เริ่มจัดที่จกรรม                                              |   | () เวลาที่เริ่มกิจกรรม  |                                       |
|                                                                     | * |                         | *                                     |
| วันที่สินสุดจัดกิจกรรม                                              |   | () เวลาที่สินสุดกิจกรรม |                                       |
|                                                                     |   |                         |                                       |
|                                                                     |   |                         |                                       |
| กรอกรายละเอียดที่บันทึกกิจกรรม                                      |   |                         |                                       |
|                                                                     |   | 3                       |                                       |
| - นรวงสองหลักเกณฑ์และรางการเงกลารีที่นั่งขนงง                       |   | 1                       |                                       |
|                                                                     | * |                         | *                                     |
| ้จำนวนชั่วโมงที่เข้าร่วมกิจกรรม                                     |   | วันที่เข้าร่วมกิจกรรม   |                                       |
|                                                                     |   |                         |                                       |
| แนบเอกสารประกอบ *                                                   |   |                         |                                       |
| กรุณาแบบเอกสารเป็น (IWauามสกุล .pdf หรือ .jpg หรือ .jpeg หรือ .png) |   |                         | -                                     |
| เลือกไฟล์เพื่ออัพโหลด                                               |   |                         | อัพโหลดไฟล์ 🗅                         |
|                                                                     |   |                         |                                       |
| เพิ่มเอกสาร                                                         |   |                         |                                       |

# การยื่นอุทธรณ์ผลการเข้าร่วมกิจกรรม

สำหรับกิจกรรมที่จัดโดยองค์กรแม่ข่าย

- 1. Login เข้าสู่ระบบแล้ว เลือกเมนูด้านซ้ายหัวข้อ ยื่นอุทธรณ์ผลการเข้าร่วมกิจกรรม
- กรอกรหัสกิจกรรมที่ปรากฏในเอกสารที่องค์กรแม่ข่ายออกให้กับสมาชิก หรือสอบถามรหัสกิจกรรม จากองค์กรแม่ข่าย เช่น 301-07-1000/6611-0108

## การยื่นอุทธรณ์ผลการเข้าร่วมกิจกรรม (ต่อ)

3. เมื่อกรอกรหัสกิจกรรมแล้ว กดปุ่ม ค้นหาข้อมูล

| • วิศวกร                           | <b>บริการสมาชิก</b><br>ยื่นอุทธรณ์ผลการเ   | <b>ระบบพัฒนาวิชาชีพวิศ</b><br>ข้าร่วมกิจกรรมขององค์กรแม่ | <b>วกรรมต่อเนื่อง</b><br>ข่าย |           |                                                    |                    |                  |                |
|------------------------------------|--------------------------------------------|----------------------------------------------------------|-------------------------------|-----------|----------------------------------------------------|--------------------|------------------|----------------|
| ุ่∩รายการบริการ                    | จัดการข้อมูลกิจกรรม                        |                                                          |                               |           |                                                    |                    |                  |                |
| 🗍 ระบบพิฒนาวิศวกรรมต่อเนื่อง       | ค้นหาข้อมูล                                |                                                          | 2                             |           |                                                    |                    |                  |                |
| - หน้าแรก                          | รหัสกิจกรรม                                |                                                          |                               |           |                                                    |                    | 3                |                |
| - ประวัติคะแนน CPD                 | เลือกช่วงเวลา ตั้งแต่วันที่<br>วันที่เริ่ม | - วันที่                                                 |                               | ถึงวันที่ |                                                    | คืนหาข้อมูล        | ล้างการคันห      | 5              |
| - ลงทะเบียนเข้าร่วมกิจกรรม         |                                            |                                                          |                               |           |                                                    |                    |                  |                |
| - ยิ่นอุทธรณ์ผลการเข้าร่วมกิจกรรม  | รพัสกัจกรรม                                | ซื่อกิจกรรม                                              |                               |           | ประเภทกิจกรรม CPD                                  | สาขาทางวิศวกรรม    | วันที่จัดกิจกรรม | ขั่วโมงปฏิบัติ |
| - บนทกกจกรรมภายนอก<br>- ออกจากระบบ | -                                          | สัมฆนา Development of hydro-floating solar               |                               |           | การเข้าร่วมสัมมนาและการประชุมทางวิชาการหรือวิชาชีพ | สาขาวิศวกรรมไท่ท้า | 02/11/2566       | 3              |

กิจกรรม

#### 4. เมื่อปรากฏกิจกรรมที่เลือกแล้ว กดปุ่มยื่นอุทธรณ์ พร้อมแนบเอกสารประกอบ

#### บริการสมาชิกระบบพัฒนาวิชาชีพวิศวกรรมต่อเนื่อง

ยื่นอุทธรณ์ผลการเข้าร่วมกิจกรรมขององค์กรแม่ข่าย

| จัดการ <mark>ข</mark> ้อมูลกิจกรรม                              |                                                    |                  |                  |                       |             |                    |         |             |
|-----------------------------------------------------------------|----------------------------------------------------|------------------|------------------|-----------------------|-------------|--------------------|---------|-------------|
| ค้นหาข้อมูล                                                     |                                                    |                  |                  |                       |             |                    |         |             |
| 301-07-1000/6611-0108                                           |                                                    |                  |                  |                       |             |                    |         |             |
| เลือกช่วงเวลา ตั้งแต่วันที่ - วันที่                            |                                                    |                  |                  |                       |             |                    |         |             |
| วันที่เริ่ม                                                     | ถึงวันที่                                          |                  |                  | - ค้นหาข้อมุ          | ูล ล้างกา   | เรค้นหา            |         |             |
|                                                                 |                                                    |                  |                  |                       |             |                    |         |             |
|                                                                 | ประเภทกิจกรรม CPD                                  | สาขาทางวิศวกรรม  | วันที่จัดกิจกรรม | ชั่วโมงปฏิบัติกิจกรรม | น้ำหนัก PDU | สถานะการยื่นอทธรณ์ | หมายเหต |             |
|                                                                 |                                                    |                  |                  |                       |             |                    |         |             |
| ency Frameworks) และระดับภาคีวิศวกรพิเศษ ตามกฎกระทรวงฯ พ.ศ.2565 | การเข้าร่วมสัมมนาและการประชุมทางวิชาการหรือวิชาชีพ | สาขาวิศวกรรมเคมี | 30/11/2566       | ×                     | 3           |                    |         | ยื่นอุทธรณ์ |
| 4                                                               |                                                    |                  |                  |                       |             |                    |         | ×           |